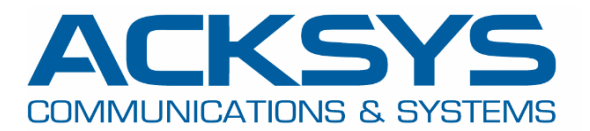

# **APPLICATION NOTE**

# Wave OS 제품을 통한 Alarms and Events & SNMP 설정

Copyright © 2023 ACKSYS Communications & Systems. All rights reserved.

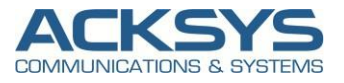

# 1. Introduction

Alarm 은 모든 프로세스, 시스템 또는 설비 등의 사고를 방지하고 현재 무슨 일이 발생하고 있는지에 대한 정보를 제공할 수 있는 중요한 기능 중 하나입니다.

Traps/Notifications 을 통해 특정 이벤트가 발생했을 때 (신호 세기 변경, SIM 스위칭 발생, 모바일 데이터 제한 등) 사용자에게 경고할 수 있습니다.

# 2. Alarms and Events 구성도 예시

alarms/events 예시:

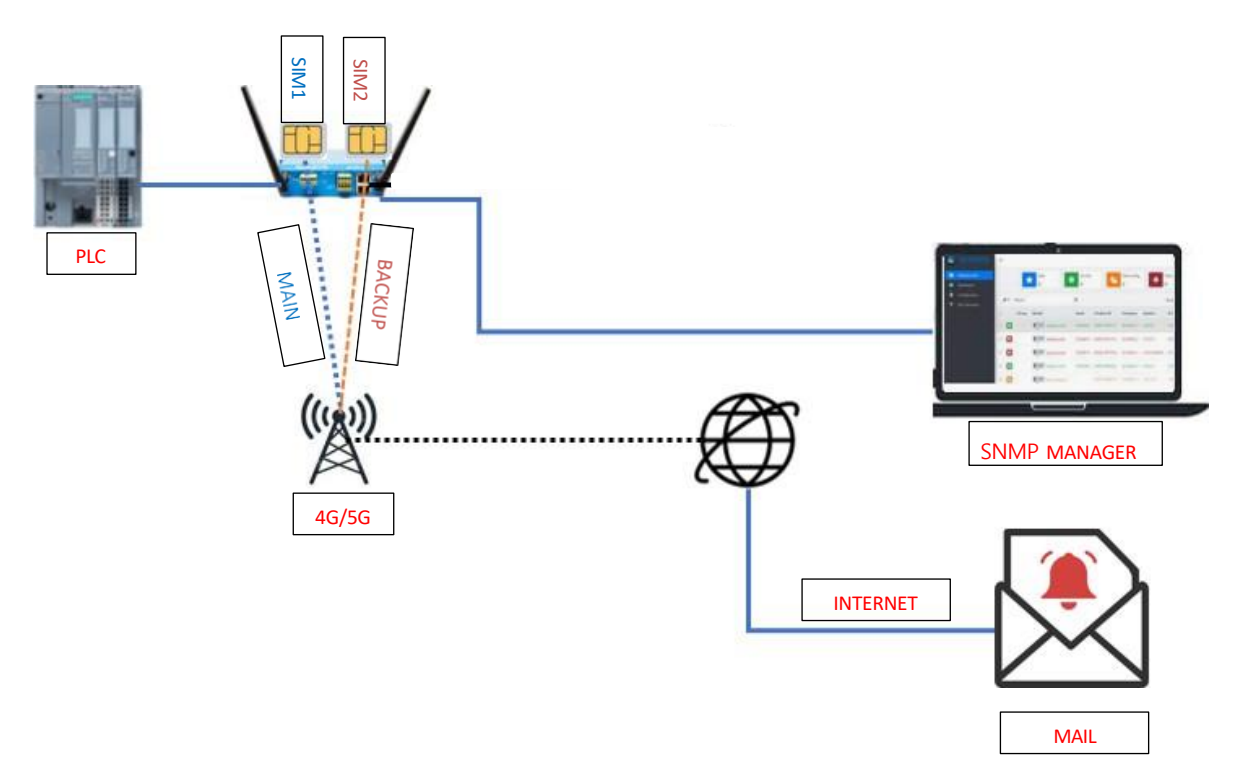

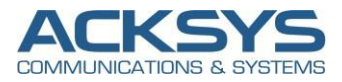

## 3. Alarms & Events parameters

알람이 발생하는 조건, 고장에 대처하거나 복구하기 위해 시스템을 자동으로 동작, 각 상황에 적합한 유지보수 조치에 대한 조건을 표시합니다.

| List of event               | Description                                                                                       |  |  |  |  |  |
|-----------------------------|---------------------------------------------------------------------------------------------------|--|--|--|--|--|
| Ethernet link               | 이더넷 연결에 대한 동작                                                                                     |  |  |  |  |  |
| Wireless link (AP mode)     | Client 연결에 대한 동작                                                                                  |  |  |  |  |  |
| Wireless link (Client mode) | AccessPoint 연결에 대한 동작                                                                             |  |  |  |  |  |
| Cellular Link               | Cellular 연결에 대한 동작                                                                                |  |  |  |  |  |
| Wireless client assoc       | Client 가 AP 와 연결되거나 해지될 때에 대한 동작                                                                  |  |  |  |  |  |
| Digital input               | Digital 입력에 대한 동작 (AirBox 등 일부 제품 한정)                                                             |  |  |  |  |  |
| Input Power                 | 전원 입력에 대한 동작                                                                                      |  |  |  |  |  |
| Temperature limit           | 온도 트리거를 초과하면 이벤트가 동작됩니다.                                                                          |  |  |  |  |  |
| VRRP state change           | VRRP 상태가 지정된 값에 대하여 변경될 때 이벤트가 동작됩니다.                                                             |  |  |  |  |  |
| DFS state change            | DFS 상태가 변경되면 이벤트가 동작됩니다.                                                                          |  |  |  |  |  |
| Cold start                  | 제품이 부팅되면 이벤트가 동작됩니다.                                                                              |  |  |  |  |  |
| Ping Failure                | ICMP ECO Request 가 원격 호스트로 주기적으로 전송되며 일정 시간<br>동안 수신되지 않으면 이벤트가 동작됩니다.                            |  |  |  |  |  |
| GNSS state                  | GNSS 상태에 대한 동작                                                                                    |  |  |  |  |  |
| SNMP trigger                | 해당 이벤트는 다음 SNMP OIDs 에 의해 동작됩니다:                                                                  |  |  |  |  |  |
|                             | ■ adminEventEnable 동작된 알람에 대한 작업                                                                  |  |  |  |  |  |
|                             | <ul> <li>adminEventDisable 해제된 알람에 대한 작업</li> <li>adminEventTrigger one-shot 알람에 대한 작업</li> </ul> |  |  |  |  |  |
| RSSI weak signal            | RSSI 및 dBm 수치에 의한 동작                                                                              |  |  |  |  |  |
| Mobile data limit           | SIM 카드가 지정된 데이터 제한에 도달하면 동작                                                                       |  |  |  |  |  |
| No Network                  | SIM 카드가 연결되자 않을 때에 대한 동작                                                                          |  |  |  |  |  |
| Network denied              | 네트워크 연결 거부에 대한 동작                                                                                 |  |  |  |  |  |
| Roaming                     | SIM 카드 중계기 로밍에 대한 동작                                                                              |  |  |  |  |  |
| Data connection             | 지정한 라우터로부터 ICMP Echo 를 수신 받지 못할 때 동작됩니다.                                                          |  |  |  |  |  |

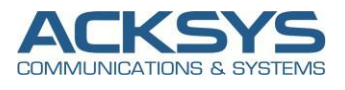

#### 다음 표에 설명된 알람에 대한 동작 기능을 설정합니다.

| List of event             | Description                                       |
|---------------------------|---------------------------------------------------|
| Alarm output              | 해당 동작은 AirBox 와 같은 일부 제품에서만 동작됩니다.                |
|                           | 디지털 출력을 통해 알람 기능을 활성화합니다.                         |
| SNMP trap                 | SNMP 브라우저로 TRAP 을 전송합니다.                          |
| Wlan shutdown             | 무선 인터페이스가 연결되지 않을 경우 동작됩니다.                       |
| Layer 3 network switching | 네트워크가 연결되거나 해제될 경우 동작됩니다.                         |
| Alter VRRP                | VRRP 그룹의 우선 순위를 변경합니다.<br>해당 작업은 SNMP 에 의해 동작됩니다. |
| SIM Switch                | 사용 중인 SIM 카드를 보조 SIM 카드로 전환합니다.                   |

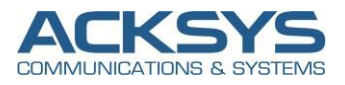

## 4. Alarms & Events parameters

1. MIB 및 MIB Browser 설치

#### 유틸리티

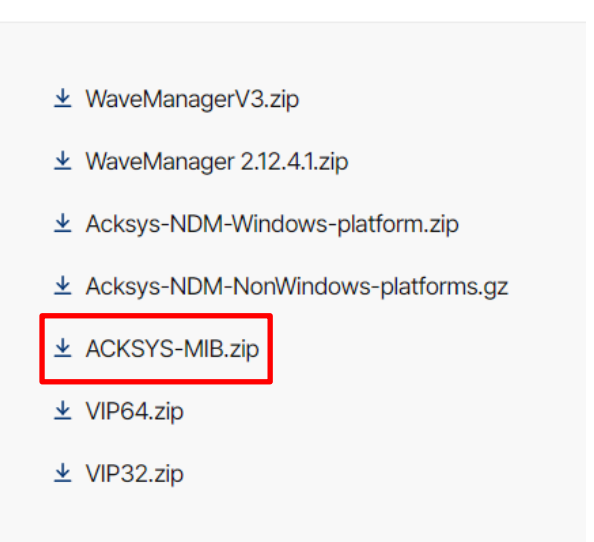

<Wave OS MIB>

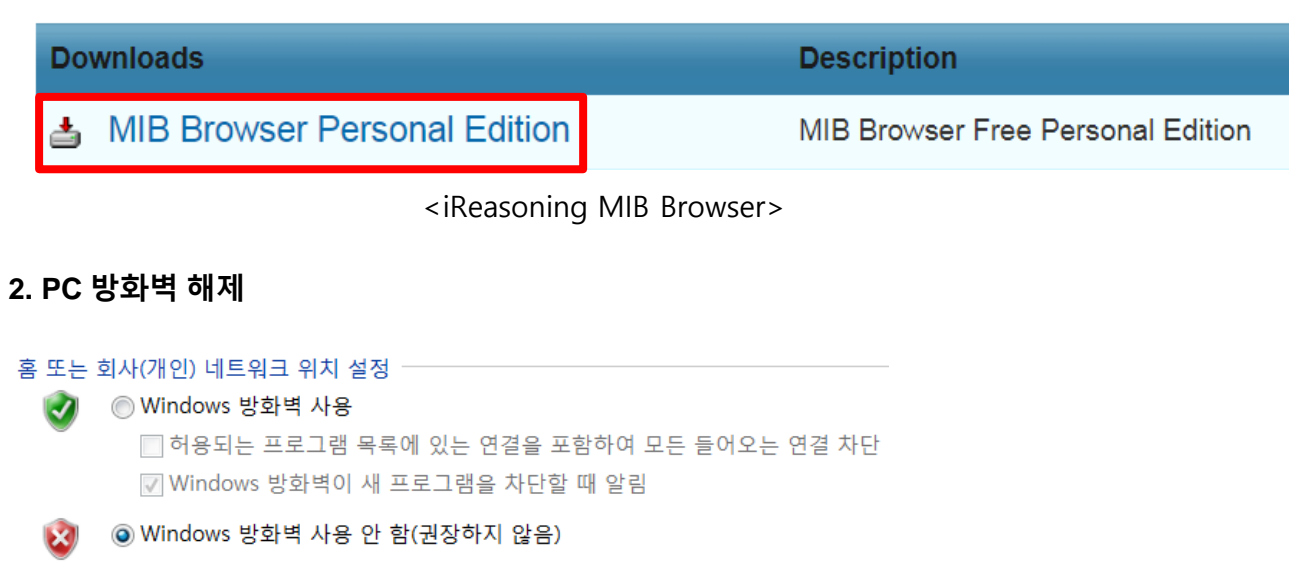

#### 공용 네트워크 위치 설정 ♥ Windows 방화벽 사용 □ 허용되는 프로그램 목록에 있는 연결을 포함하여 모든 들어오는 연결 차단 ♥ Windows 방화벽이 새 프로그램을 차단할 때 알림 ♥ O Windows 방화벽 사용 안 함(권장하지 않음)

방화벽이 활성화되어 있으면 MIB Browser의 일부 기능이 동작하지 않을 수 있습니다.

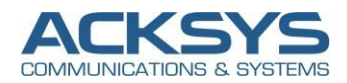

#### 3. Configuration (WaveOS Device)

|                                                    | SETUP                                                                                                    | TOOLS           | STATUS                |                                |                           |               |         |                 |     |
|----------------------------------------------------|----------------------------------------------------------------------------------------------------|-----------------|-----------------------|--------------------------------|---------------------------|---------------|---------|-----------------|-----|
| PHYSICAL INTERFACES                                | SNMP AGE                                                                                                    | т               |                       |                                |                           |               |         |                 |     |
| NETWORK VPN BRIDGING                               | In this page you will be able to configure the internal SNMP agent.<br>Be careful, modifying these settings might prevent SNMP-based Network Managers (like WaveManager) from<br>retrieving information about this product.                                                          |                 |                       |                                |                           |               |         |                 |     |
| ROUTING / FIREWALL                                 | AGENT PROT                                                                                                    |                 | RATION                |                                |                           |               |         |                 |     |
| QOS<br>SERVICES                                    | Protocol                                                                                                    |                 |                       |                                | UDP                       |               | •       |                 |     |
| ALARMS/EVENTS<br>CONN. TRACKING                    | Port numbe                                                                                                    | F               |                       |                                | 161                       |               |         |                 |     |
| COUNTERS GRAPHS<br>DHCP / DNS RELAY                | Snmp version                                                                                                    | on<br>Igino ID  |                       |                                | v1/v2c/v3 •               |               |         |                 |     |
| DISCOVER AGENT<br>SNMP AGENT<br>VRRP<br>WEB SERVER | SNMP V3 Engine ID       default <ul> <li>@ Warning: If you change this value and you already have set some SNMP V3 user, you should revalidate the user password.<br/>If you set the value to "Motherboard ID" you can't export this SNMP configuration to another device</li> </ul> |                 |                       |                                |                           |               |         |                 |     |
|                                                    | COMMUNITY                                                                                                    | ONFIGURATION    | l                     |                                |                           |               |         |                 |     |
|                                                    | Map a SNMP                                                                                                    | 1 or SNMPv2c co | mmunity string to a s | ecurity name from a particular | range of source addresses |               |         |                 |     |
|                                                    |                                                                                                    | (               | COMMUNITY             | SEC                            | URITY NAME                | ACCESS        | IP BASE | ACCESS IP RANGE |     |
|                                                    | PUBLIC                                                                                                    | public          |                       | rw                             |                           | ]             |         | 0.0.0.0         | ▼ × |
|                                                    | PRIVATE                                                                                                    | private         |                       | rw                             |                           | 192.168.1.245 | ۲       | 255.255.255.255 | ▼ × |
|                                                    |                                                                                                    |                 |                       | Add                            |                           |               |         |                 |     |

WaveOS 기반 제품 부팅 및 IP 웹 화면 접속 후 SETUP – SERVICES - SNMP AGENT 에서 사용하고자 하는 SNMP 버전과 커뮤니티 IP 대역을 설정합니다.

#### 4. Configuration (iReasoning MIB Browser)

| 🚳 i  | Reasoning MIB Brow | ser   |           |         |       |   |
|------|--------------------|-------|-----------|---------|-------|---|
| File | Edit Operations    | Tools | Bookmarks | Help    |       |   |
| D    | Load MIBs          | Ctrl+ | L         | Advanc  |       |   |
|      | UnLoad MIBs        |       |           | 📜 МІВ   |       | Ţ |
|      | MIB Modules        |       | rprises.a | 이름      | S-MIB |   |
| ∌    | Server Address     |       |           | /tertor |       |   |
|      | Open Graph Data    |       |           |         |       |   |
|      | Open Session       |       |           |         |       |   |
|      | Save Session       |       |           |         |       |   |
|      | Exit               |       |           |         |       |   |

iReasoning MIB Browser 실행 후 File – Load MIBs – WaveOS MIB 를 불러옵니다.

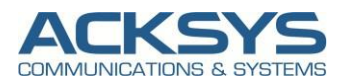

💿 iReasoning MIB Browser

| File Edit Operations Tools Bookmarks Help | S Advanced Prope                                                     | erties of SNMP Agent                         |
|-------------------------------------------|----------------------------------------------------------------------|----------------------------------------------|
| Address: • 192,168,1,253 • Advanced OIC   | Address<br>Port<br>Read Community<br>Write Community<br>SNMP Version | 192,168,1,253 161 ++++++ +++++ 2 0 0k Cancel |

Address에 제품의 IP 를 입력하고 Advanced 에서 설정한 SNMP 정보를 입력합니다.

#### 5. SNMP MIBs

| iReasoning MIB Browser                                                                                                    |                                                                            |                                                                                         |                                                                    |                                  |  |  |  |
|----------------------------------------------------------------------------------------------------|----------------------------------------------------------------------------|-----------------------------------------------------------------------------------------|--------------------------------------------------------------------|----------------------------------|--|--|--|
| File Edit Oper                                                                                                    | ations                                                                     | Tools                                                                                   | Bookmarks                                                          | s He                             |  |  |  |
| Address: • 1                                                                                                    | 92,168,                                                                    | 1,253                                                                                   | •                                                                  | Adv                              |  |  |  |
| SNMP MIBs                                                                                                    |                                                                            |                                                                                         |                                                                    |                                  |  |  |  |
| MIB Tree<br>MIB Tree<br>So, org, dod, internet, private, enterprises, acksy<br>metwork-product<br>wifilinterface<br>so -stat<br>multiple of the serial<br>serialInterface<br>serialInterface |                                                                            |                                                                                         |                                                                    |                                  |  |  |  |
| Construction                                                                                                    | Find i<br>Expor<br>Expor<br>Graph<br>Get<br>Get N<br>Get B<br>Get S<br>Set | n subtri<br>t to CS <sup>1</sup><br>t to XM<br>d subtri<br>View<br>ext<br>ulk<br>ubtree | ee<br>/<br>L<br>Ctrl+<br>Ctrl+<br>Ctrl+<br>Ctrl+<br>Ctrl+<br>Ctrl+ | ·R<br>·G<br>·N<br>·B<br>·E<br>·S |  |  |  |
|                                                                                                    | Walk                                                                       | o Wate                                                                                  | Ctrl+                                                              | W.                               |  |  |  |
|                                                                                                    | Table                                                                      | View                                                                                    | Ctrl+                                                              | -T                               |  |  |  |

불러온 MIB에 오른쪽 버튼을 클릭하면 Operation 명령어가 나오며 용도에 맞게 사용이 가능합니다.

<Operation>

Get : MIB의 OID 값이 표시됩니다.

Get Next : MIB의 다음 OID 값이 표시됩니다.

Get Bulk : MIB의 블록 OID 값이 표시됩니다.

Set : MIB의 OID 값을 변경할 수 있습니다.

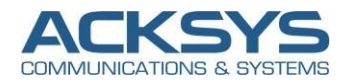

#### 6. SNMP TRAP (WaveOS Device)

|                         | SETUP                                                                                                    | TOOLS                                                                                                    | STATUS                         |                            |                |                |                         |                  |              |                                       |             |
|-------------------------|----------------------------------------------------------------------------------------------------|----------------------------------------------------------------------------------------------------|--------------------------------|----------------------------|----------------|----------------|-------------------------|------------------|--------------|---------------------------------------|-------------|
| PHYSICAL INTERFACES     | EVENTS                                                                                                    |                                                                                                    |                                |                            |                |                |                         |                  |              |                                       |             |
| VIRTUAL INTERFACES      | In this sec                                                                                                    | tion you can man                                                                                                    | age the product events         | Any event can be att       | ached to any a | action. The ac | ion is taken when the e | vent fires (hann | ens) A disa  | ppearing event causes the action to h | e reverted  |
| VPN                     | in this sec                                                                                                    | don you can man                                                                                                    | age the product events         | Any event can be att       | ached to any a | ction. The ac  | ion is taken when the e | vent lifes (happ | ens). A disa | ppearing event causes the action to b | e revented. |
| BRIDGING                | EVENTS SETT                                                                                                    | EVENTS SETTINGS                                                                                                    |                                |                            |                |                |                         |                  |              |                                       |             |
| ROUTING / FIREWALL      | The Keywords                                                                                                    | The keywords appearing in the parameters are not case sensitive.                                                           |                                |                            |                |                |                         |                  |              |                                       |             |
| QOS                     |                                                                                                    |                                                                                                    |                                |                            |                | Events trigge  | r syntax                |                  |              |                                       | _           |
|                         | Ethernet link                                                                                                    | Wireless link                                                                                                    | Wireless client assoc.         | Digital input Inp          | ut power Te    | emperature lim | t VRRP state change     | DFS state ch     | nange Co     | old start Ping failure SNMP trigge    | 3T          |
| CONN. TRACKING          | Syntax:                                                                                                    |                                                                                                    |                                |                            |                |                |                         |                  |              |                                       |             |
| DISCOVER AGENT          | <up> <ul> <li><up li="" or<=""> <li><up li="" or<=""> <li><up< td=""><td>down&gt;,<wifi></wifi></td><td></td><td></td><td></td><td></td><td></td><td></td><td></td><td></td><td></td></up<></li></up></li></up></li></ul></up> | down>, <wifi></wifi>                                                                                                    |                                |                            |                |                |                         |                  |              |                                       |             |
| PASSPOINT<br>SNMP AGENT | example.<br>down,                                                                                                    | WiFi                                                                                                    |                                |                            |                |                |                         |                  |              |                                       |             |
| STATISTICS<br>VRRP      |                                                                                                    |                                                                                                    |                                |                            |                |                |                         |                  |              |                                       |             |
| WEB SERVER              |                                                                                                    |                                                                                                    |                                |                            |                |                |                         |                  |              |                                       |             |
| WAC                     |                                                                                                    |                                                                                                    |                                |                            |                |                |                         |                  |              |                                       |             |
|                         | Action parameters syntax           Alarm output         SNMP trap         Wian shutdown         L3 network toggle         Alter VRRP                                                                                                    |                                                                                                    |                                |                            |                |                |                         |                  |              |                                       |             |
|                         | SNMP trap                                                                                                    |                                                                                                    |                                |                            |                |                |                         |                  |              |                                       |             |
|                         | Send a SNMP                                                                                                    | TRAP describing                                                                                                    | the event which occurred       | d. A trap is sent every ti | me the event a | ctivates.      |                         |                  |              |                                       |             |
|                         | Extra paramet                                                                                                    | ers syntax:<br>> <community></community>                                                                                   |                                |                            |                |                |                         |                  |              |                                       |             |
|                         | <agent< th=""><th>port&gt;,<communit< th=""><th>/&gt;</th><th></th><th></th><th></th><th></th><th></th><th></th><th></th><th></th></communit<></th></agent<>                                                                                                    | port>, <communit< th=""><th>/&gt;</th><th></th><th></th><th></th><th></th><th></th><th></th><th></th><th></th></communit<> | />                             |                            |                |                |                         |                  |              |                                       |             |
|                         | 192.16                                                                                                    | 8.1.20,public                                                                                                    |                                |                            |                |                |                         |                  |              |                                       |             |
|                         | 192.16<br>Note:                                                                                                    | 8.1.20:162,public                                                                                                    |                                |                            |                |                |                         |                  |              |                                       |             |
|                         | This ad                                                                                                    | tion can react to t                                                                                                    | igger-type events (i.e. D      | FS or SNMP adminEve        | ntTrigger).    |                |                         |                  |              |                                       |             |
|                         | NAMES                                                                                                    | 5                                                                                                    | EVENTS                         | EVENTS TRIGGER             | ON DELAY       | OFF DELAY      | ACTIONS                 | PARAM.#1         | PARAM.#2     | EXTRA PARAMS                          |             |
|                         | BeToKorea_                                                                                                    | SNMP Wireless                                                                                                    | link 🗸                         | down, WiFi                 | 0              | 0              | SNMP trap               | ~                |              | 192.168.1.245:162,private             | ×           |
|                         |                                                                                                    |                                                                                                    |                                | bbA [*]                    |                |                |                         |                  |              |                                       |             |
|                         | D Enter a sumh                                                                                                    | olic name for your out                                                                                                    | nt (alphanumaric string, po op |                            |                |                |                         |                  |              |                                       |             |
|                         | Criter a symp                                                                                                    | one name for your eve                                                                                                    | ni (aipnanumeric string, no sp | aces allowed)              |                |                |                         |                  |              |                                       |             |

└→ 예제) 와이파이 연결이 끊어지면 SNMP trap 을 전송합니다.

SETUP – SERVICES – ALARMS/EVENTS 에서 사용하고자 하는 Events 를 설정하고 SNMP trap 체크 후 EXTRA PARAMS 에 SNMP Manager 의

IP 값 (PC IP 주소)을 입력 후 Save & Apply 버튼을 클릭합니다.

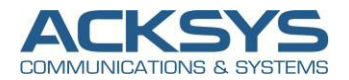

#### 7. SNMP (iReasoning MIB Browser)

| 💿 iReasoning MIB Brow                                                                                                    | ser                    | and a grant for                                    |                  | A Strength Income of Soc. 4   2 France |   |
|----------------------------------------------------------------------------------------------------|------------------------|----------------------------------------------------|------------------|----------------------------------------|---|
| File Edit Operations                                                                                                    | То                     | <mark>ols-</mark> Bookmarks Help                   |                  |                                        |   |
| Address: • 192,168,                                                                                                    | 4                      | Trap Receiver                                      | Ctrl+I           | 1,4,1,28097,3,0                        |   |
| SNMP MIBs                                                                                                    |                        | Trap Sender<br>Ping                                |                  | Table Trap Receiver ×                  |   |
| e liso,org,dod,internet                                                                                                    |                        | Trace Route                                        |                  |                                        |   |
| administration                                                                                                    | 5                      | Add to Watches<br>Watches                          | Ctrl+D<br>Ctrl+O | ition                                  | S |
| Boundespecin     SerialInterface     acksysInternals     C-ksy-FroductID     c-ksy-FroductID     c-ksy-managem     alarmSettings     networkStatus | e<br>ace<br>Is<br>otID | Network Discovery<br>Manage SNMPv3 USM Users       |                  |                                        |   |
|                                                                                                    | ÷                      | Compare Devices<br>Port View<br>Switch Port Mapper |                  |                                        |   |
| serviceStatus     serviceConfigural     otification     de acksysProductSi                                                                         |                        | Device Snapshot<br>Cisco Device Snapshot           |                  |                                        |   |
|                                                                                                    | *                      | Log Window<br>Options                              |                  |                                        |   |
|                                                                                                    |                        |                                                    |                  |                                        |   |

#### Tools – Trap Receiver 를 클릭하면 Trap Receiver 가 표시됩니다.

| Result Table Trap Receiver × |               |                     |          |
|------------------------------|---------------|---------------------|----------|
| Operations Tools Database    |               |                     |          |
| 🔊 🔇 🕅 🏹 🤞                    |               |                     |          |
| Description                  | Source        | Time                | Severity |
| linkAlarm                    | 192,168,1,253 | 2019-10-24 16:29:47 | Low      |
|                              |               |                     |          |
|                              |               |                     |          |
|                              |               |                     |          |
|                              |               |                     |          |

제품에서 Trap 이 발송되면 Trap Receiver 에 Trap 이 표시됩니다.

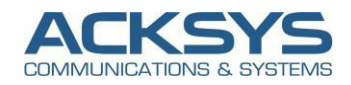

#### 8. TRAP Config

|                              | S Edit Rule                                            |
|------------------------------|--------------------------------------------------------|
|                              | Rule name *: linkAlarm                                 |
|                              | Conditions:                                            |
|                              | snmpTrapOID is: .1.3.6,1.4,1.28097,11,1                |
|                              | Allowed trap source IPs: 192,168,1,253                 |
| Result Table Trap Receiver × | Raw values of variable bindings contain:               |
| Operations Tools Database    | If above non-empty conditions are all satisfied, then: |
| 🔘 🔇 🕅 🏹 🤞                    | Set severity:                                          |
| Description -                | Set description:                                       |
| linkAlarm                    | Actions:                                               |
| Create Rule                  | Send email to:<br>(SMTP must be configured first)      |
|                              | Run command:                                           |
|                              | Play sound:                                            |
|                              | Send SNMP request: Configure                           |
|                              | Ignore and delete it                                   |
|                              |                                                        |
|                              | Ok Cancel                                              |

전송 받은 Trap 에 마우스 우클릭 후 Create Rule 에 들어가면 Edit Rule 이 표시됩니다.

Edit Rule 에서 OK 버튼을 클릭하면 활성화 됩니다.

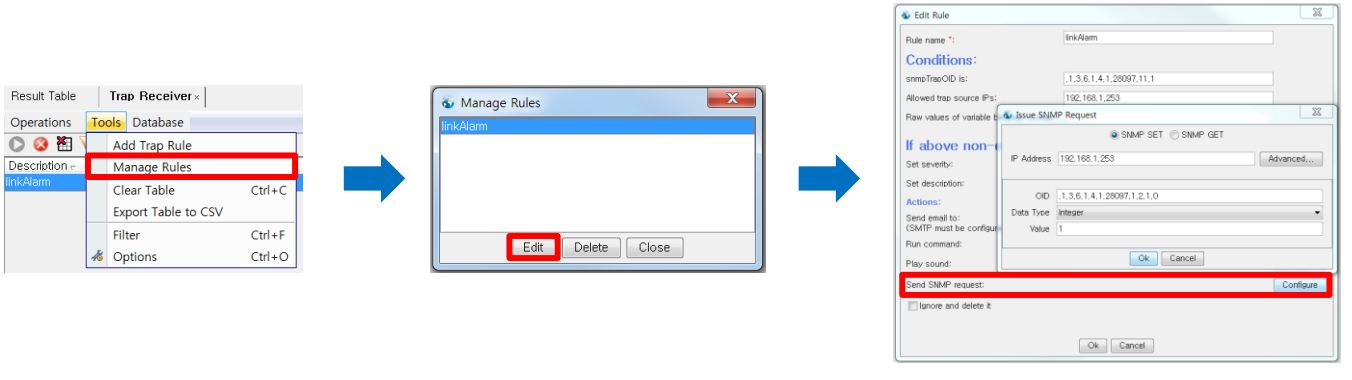

#### 예시)SNMP Trap 을 받으면 Device Reboot 기능을 실행합니다.

Tools – Manage Rules 를 클릭하면 Edit Rule 에서 활성화 된 Trap 이 표시됩니다. 설정하고자 하는 Trap 을 선택하고 Edit 를 선택합니다. Send SNMP request 에서 설정하고자 하는 Request 값을 수정할 수 있습니다.